尊敬的缴费人:

您好!现就您咨询的问题回复如下:

您可以通过以下方式进行农村医保网上缴费:

1.通过微信公众号,关注"福建税务"微信公众号,点击微办税-城乡居民基本医疗保险缴纳,然后输入身份证号码以及姓名首字后,选择所属缴纳周期,点击查询后 界面下方会出现应缴费信息,点击缴费后付款即可。

2.通过"闽税通",选择公众服务-公众办税-城乡居民基本医疗保险缴纳,然后输入身份证号码以及姓名首字后,选择所属缴纳周期,点击查询后界面下方会出现应 缴费信息,点击缴费后付款即可。

3.通过"e三明",进入e三明首页后,点击城乡居民医保,然后输入身份证号码以及姓名首字母后,选择所属缴纳周期,点击查询后界面下方会出现应缴费信息,点击缴费后付款即可。

4.通过云闪付app,点击享优惠-城乡医保,然后输入身份证号码以及姓名首字后, 选择所属缴纳周期,点击查询后界面下方会出现应缴费信息,点击缴费后付款即可

如您有其他关于社保、农保和医保等问题,欢迎于工作时间致电宁化县税务局社会保险费和非税收入股(0598-6836931)进行相关咨询,感谢您对税务工作的支持

(宁化县税务局回复2019-12-0719:21:41)